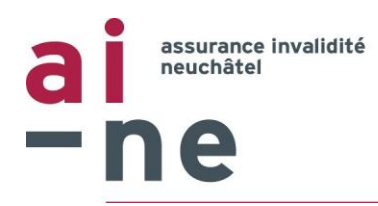

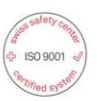

# Plateforme de facturation électronique - Guichet en ligne

## But

Le présent document vous explique comment utiliser la plateforme de facturation électronique mise à disposition par l'Office AI du Canton de Neuchâtel. En cas de questions complémentaires, vous pouvez prendre contact directement avec notre Office qui vous renseignera volontiers.

# Avantages de la facturation électronique

- Gain de temps entre la transmission de la facture et le paiement par la Centrale de Compensation
- Saisie facilitée car toutes les informations nécessaires au traitement sont demandées sur le portail
- Visualisation en tout temps par l'utilisateur du statut des factures soumises
- Un compte personnel, ce qui évite de devoir systématiquement saisir les mêmes informations à chaque demande

# Accès au guichet en ligne

L'accès au guichet en ligne se fait directement via le menu déroulant disponible sur le site Internet de l'Office Al du Canton de Neuchâtel.

A noter que pour l'instant, seuls nos assurés ont la possibilité d'utiliser ce service en ligne.

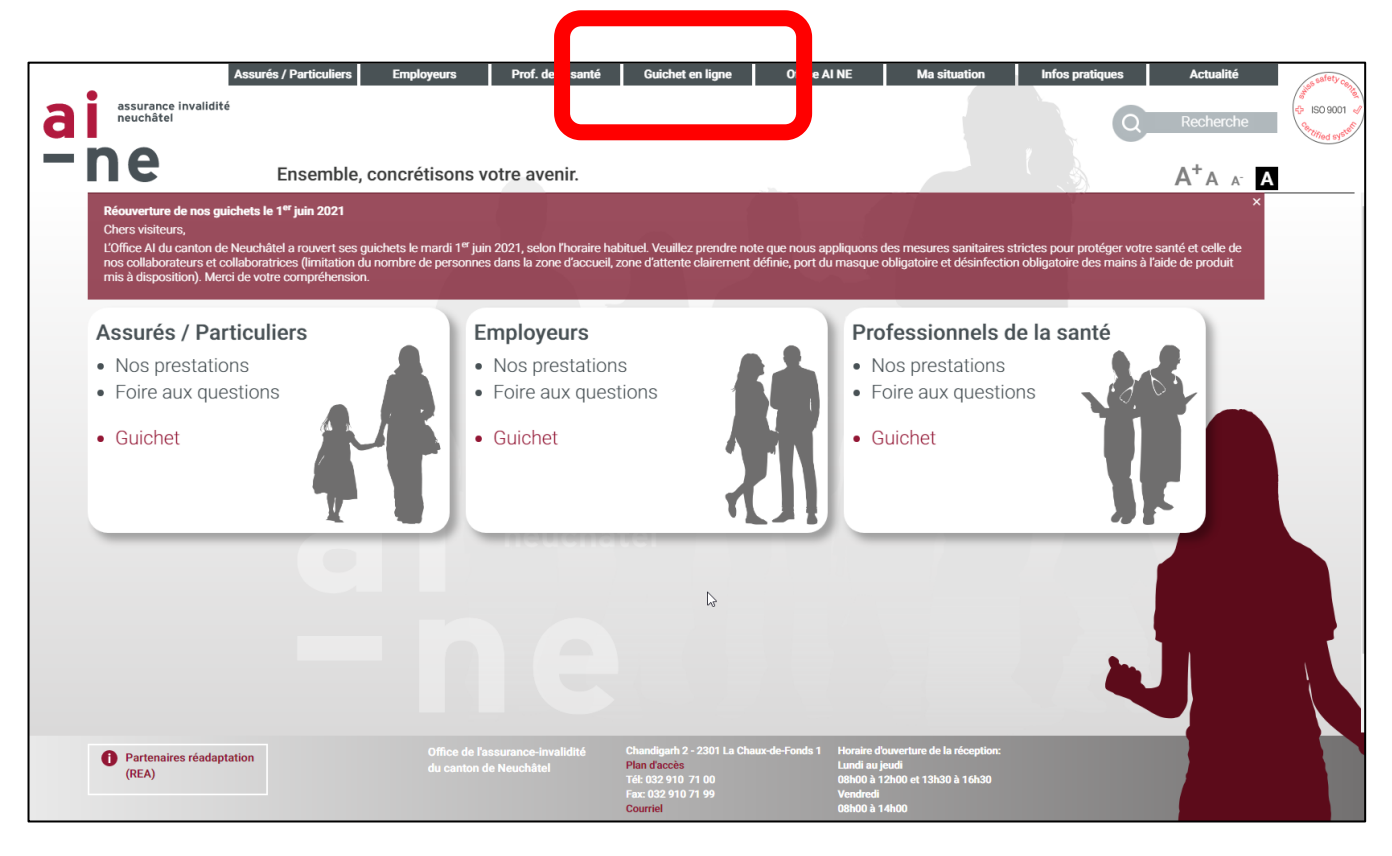

# Connexion au guichet en ligne

Première inscription au guichet en ligne de l'OAI NE

Si vous n'avez pas encore créé de profil pour utiliser le guichet en ligne, vous devez d'abord en créer un afin de pouvoir utiliser ce service. Pour ce faire, veuillez cliquer sur « S'inscrire ».

| ai Atturnee investere<br>-ne                                   | Guich | net en ligne                                                   |                                                                                                    | Inscription |
|----------------------------------------------------------------|-------|----------------------------------------------------------------|----------------------------------------------------------------------------------------------------|-------------|
|                                                                |       | Connexion Email Mot de passe Mot de passe oublié?              | Inscription<br>Los de votre première visite, cliquez sur fonglet<br>sinscrire et enregistrez vos coordonnées.<br>Ce système est réservé à nos bénéficiaires.<br>Sinscrire<br>Sinscrire<br>Nouvelle inscription |             |
| © 2021 Office de l'assurance-invalidité du canton de Neuchâtel |       | © 2021 Office de l'assurance-invalidité du canton de Neuchâtel | retour au site 🔀*                                                                                                    |             |

Vous êtes ensuite redirigé vers un formulaire d'inscription. Remplissez toutes les informations demandées en complétant les champs disponibles.

|                                                                                                    | Inscription<br>Email                                                                                                    |                              | Afin de vérifier votre<br>numéro de<br>téléphone, le                                                                                                    |
|----------------------------------------------------------------------------------------------------|----------------------------------------------------------------------------------------------------|------------------------------|----------------------------------------------------------------------------------------------------|
| Commence par 756.<br>Ce numéro est<br>disponible sur votre<br>carte d'assurance<br>maladie ou sur notre<br>correspondance | Mot de passe          Téléphone portable         Suisse          Pour vous connecter, vous receivrez un code d'accès sécur         N° assuré         Titre         Homme       Femme         Nom                                                                                                    | Confirmation du mot de passe | système enverra un<br>SMS avec un code<br>d'accès. Si rien n'est<br>reçu dans les 30<br>secondes, au<br>moment de la<br>vérification, cliquez<br>sur « J'ai besoin<br>d'un nouveau code |
|                                                                                                    | Adresse Adresse Adress | Pays Suisse V                | d'accès»                                                                                                    |

Les données fournies à l'enregistrement de votre compte peuvent être modifiées en tout temps si nécessaire. Elles resteront enregistrées d'un formulaire à l'autre dans le système.

## Validation de l'inscription

Lorsque votre compte est créé, un lien vous est envoyé sur votre adresse e-mail. Il faut alors valider l'e-mail en cliquant sur le lien contenu dans ce mail pour activer votre compte et ainsi pouvoir ouvrir votre premier formulaire de facturation à remplir.

Au cas où vous ne recevez aucun e-mail de confirmation après quelques instants, cliquez sur « *Renvoyez-moi un nouvel email »* 

#### Connexion à votre compte

cliquant ici

La connexion se fait via un e-mail couplé à un mot de passe. Cette connexion est renforcée par une double authentification par SMS à entrer lors de la connexion lorsque que le système le demande.

|                                              | Connexion                                     |              |
|----------------------------------------------|-----------------------------------------------|--------------|
| En cas<br>d'oubli du<br>mot de               | Email          Image: Constraint of the passe |              |
| recevrez un<br>lien par mail<br>pour changer | Mot de passe oublié?                          | Se connecter |
| le mot de                                    |                                               |              |

# **Remboursement des factures**

## Page d'accueil

Les demandes de remboursement s'effectuent en sélectionnant le type de facture concernée sur la partie de droite du guichet.

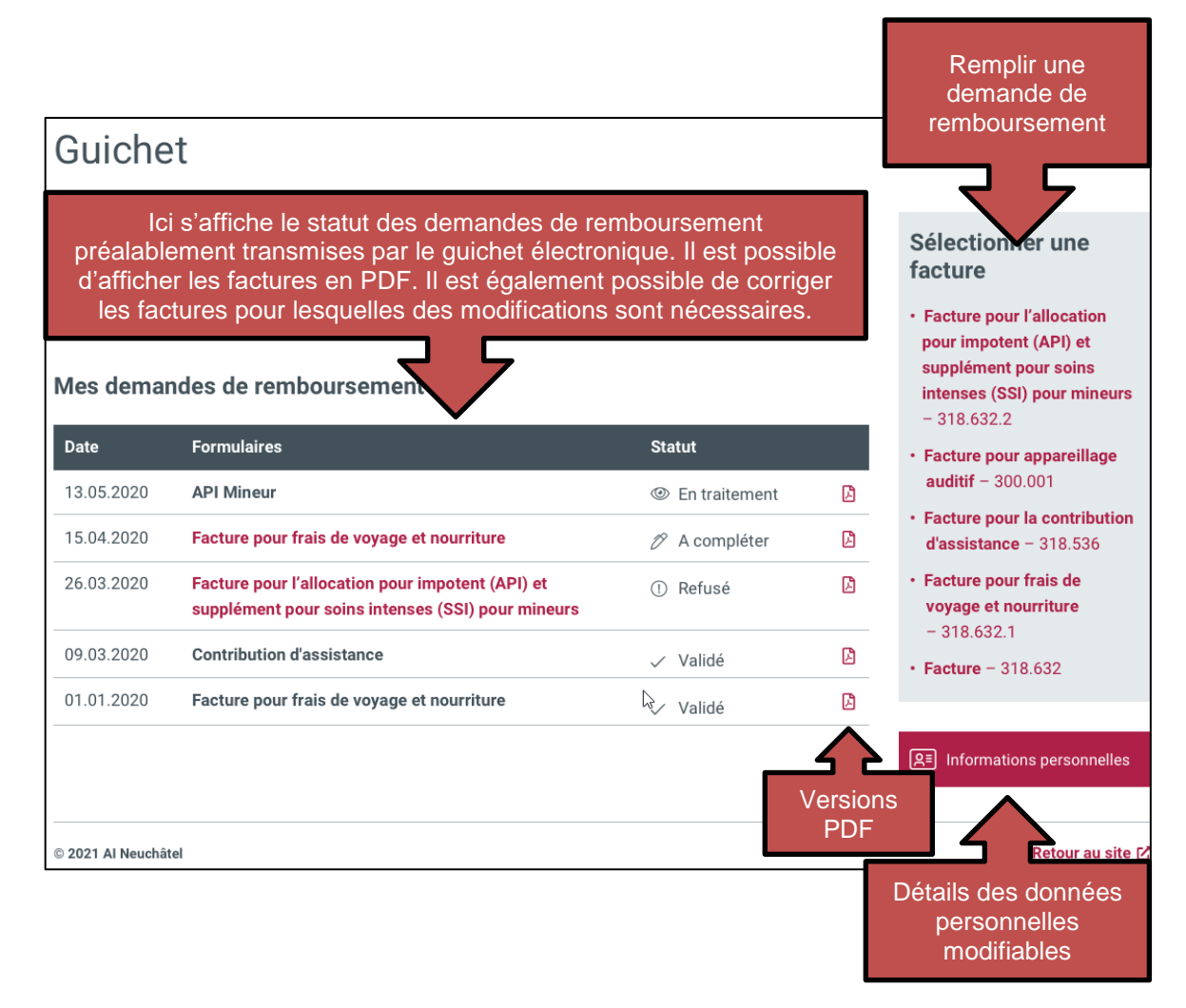

# Saisie des factures

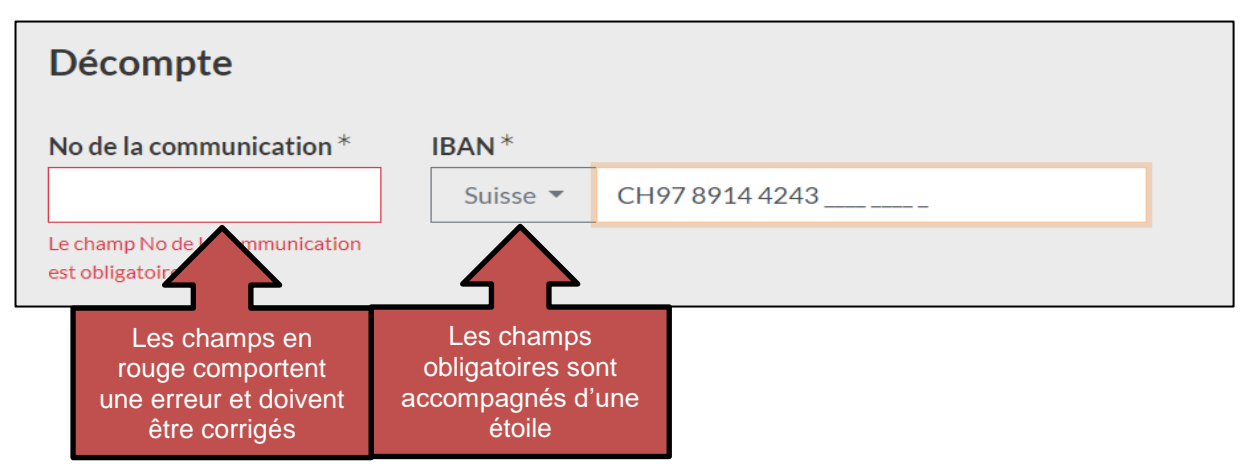

## Pièces à joindre

Dans certains cas, il est nécessaire de joindre des pièces justificatives. Le système en fait la demande selon la situation.

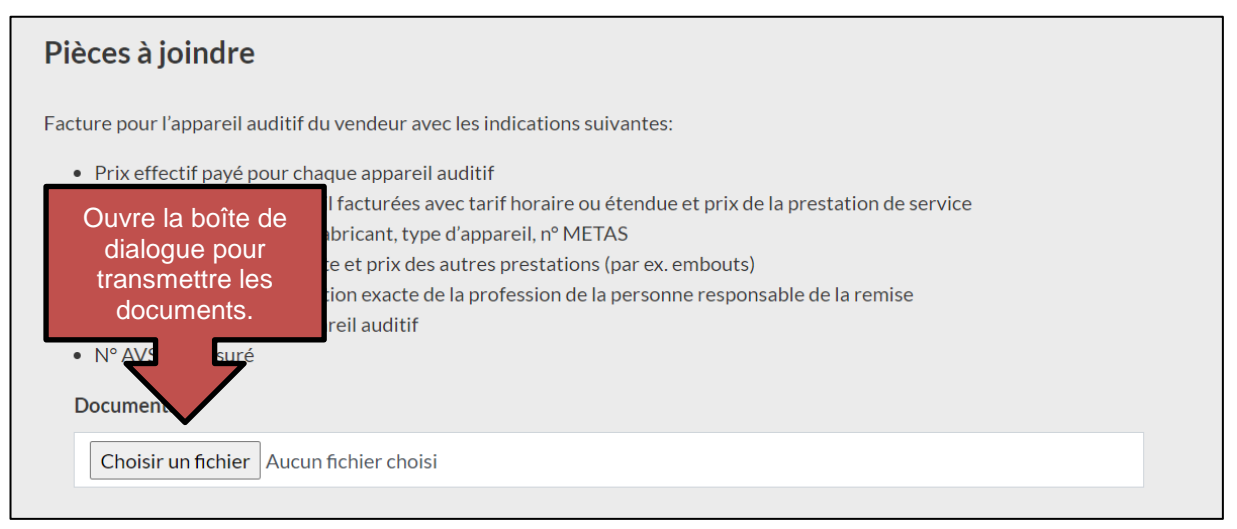

#### Suivi du statut des factures

Une fois la facture transmise par le guichet électronique, les collaborateurs de l'Office AI s'occupent de la traiter. Il existe trois possibilités quant à la suite de votre demande :

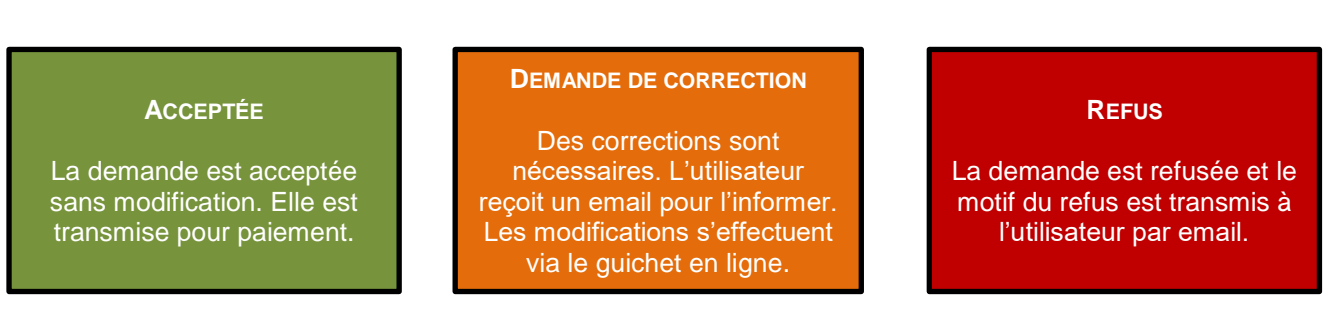

Exportation de la facture en format PDF

Il est possible de télécharger la version PDF de chaque facture en cliquant sur l'icône correspondant dans la liste des demandes de remboursement afin de les archiver pour vos dossiers.

## Demande de support

Si vous rencontrez des problèmes lors de l'utilisation de la plateforme, veuillez contacter le 032 910 71 00.